## Ihr individueller QR-Code auf dem Kassenbon

Für die Bewerbung der App "Meine Apotheke"

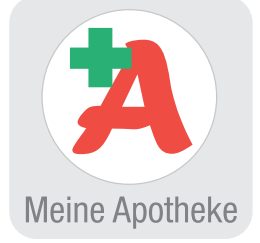

Sie möchten all Ihren Kunden, welche die App "Meine Apotheke" noch nicht nutzen, einen schnellen Zugang zur App anbieten? Dann drucken Sie einfach Ihren apothekenindividuellen QR-Code auf den Kassenbon. Mit diesem kann sich Ihr Kunde einfach und schnell mit Ihrer Apotheke verbinden. Scannt er Ihren individuellen QR-Code, gelangt er im App-Store auf die Downloadseite der App "Meine Apotheke". Nach Abschluss des Downloads ist Ihr Kunde direkt mit Ihrer Apotheke verbunden.

| IXOS 2021.8.10.16 Kobold Apotheke                                       |           |               |                                                                                                    | KAS110@INTERN_STA201              | 6   Do. 20.05.2021   08:58       | _ & ×                                                         |
|-------------------------------------------------------------------------|-----------|---------------|----------------------------------------------------------------------------------------------------|-----------------------------------|----------------------------------|---------------------------------------------------------------|
| Gärtner 👻 Voit 🔽 Gruber 👻                                               | Wendt 🔫   | Faber         | Deininger 🔫                                                                                                    | Sperber                           | Katz                             | Hagel                                                         |
| 🧉 🥪 🔓 👘 👘 👘 👘 derung wurde aktualisiert<br>Iorderung wurde aktualisiert |           |               |                                                                                                    |                                   |                                  | 1 <sub>166</sub> 🖉 2                                          |
| Druckformulare Druckformulare                                           |           |               |                                                                                                    | Å L                               | ₽?©₫×                            |                                                               |
| Suchbegriff Kassen Auswahl Aktive                                       | •         | Format Alle   |                                                                                                    |                                   |                                  | s i                                                           |
| ⊕ 8otendienst                                                           | _         |               |                                                                                                    |                                   |                                  | Mein Arbeitsplatz                                             |
| Cusatzon zu Kasenbon                                                    |           |               | · And And C                                                                                                    |                                   |                                  | Verkaufsvorgänge 🔺                                            |
| et deg<br>et Aluxbon                                                    |           |               |                                                                                                    |                                   |                                  | + KAS110 - Gärtner ×<br>unbekannte IK-Nummer<br>Total: 0.00 € |
| zoon z                                                                  |           |               | A second second                                               |                                   |                                  | + KAS110 - Gärtner ×<br>Max Muster<br>Total: 7.23 €           |
| sse Karcanhon                                                           |           |               | TOTAL LITTLE AND AND AND AND AND AND AND AND AND AND                                                                                                    |                                   |                                  | Anwendungen 🔺                                                 |
| Summenbon                                                               |           |               | A - 100 are provided and a set of the set of the set o                                                                     |                                   |                                  | + Druckformulare X<br>Druckformulare                          |
| ec-Tagesabschlur                                                        |           |               | Lead to the second second seco                                              |                                   |                                  | + Firmenstamm X                                               |
|                                                                         |           |               | Construction of the second second sec                                              |                                   |                                  |                                                               |
|                                                                         |           |               | Nazi<br>Wengar water deter in<br>Kanan yang yang yang<br>water in<br>Kanan kanan kanan kanan<br>Kanan kanan kanan kanan<br>Kanan kanan kanan kanan<br>Kanan kanan kanan kanan<br>Kanan kanan kanan kanan kanan<br>Kanan kanan kanan kanan kanan kanan<br>Kanan kanan kanan kanan kanan kanan kanan<br>Kanan kanan kanan kanan kanan kanan kanan<br>Kanan kanan kanan kanan kanan kanan kanan<br>Kanan kanan kanan kanan kanan kanan kanan kanan kanan kanan kanan kanan<br>Kanan kanan kanan kanan kanan kanan kanan kanan kanan kanan kanan kanan kanan kanan kanan kanan kanan kanan kanan<br>Kanan kanan kan |                                   |                                  |                                                               |
|                                                                         |           |               | e Versen en<br>Versen verse der bester<br>verse in eine<br>Martine der bester<br>Verse verse verse bester<br>Verse verse verse<br>Verse verse verse<br>Verse verse verse<br>verse verse                                                                                                    | <u>    3.   </u>                  |                                  |                                                               |
| Konfigurierbarer Kassenbon.                                             | ^         |               |                                                                                                    | assent                            |                                  |                                                               |
| PHARMATECHNIK Webshop: Bonrollen                                        |           |               |                                                                                                    | Titel                             |                                  | Freitext                                                      |
|                                                                         |           |               | All Difference of All Difference of All Differen                                              |                                   |                                  |                                                               |
| ails                                                                    |           |               | The second second secon                                              |                                   |                                  |                                                               |
| Det                                                                     | ~         |               |                                                                                                    |                                   | Apothese - App arubien           |                                                               |
| Strg Suchen Löschen Bearbeiten                                          | Kopieren  | Konfigurieren |                                                                                                    |                                   |                                  |                                                               |
| Ait <b>F2</b> F6 F5                                                     | F7        | F8            |                                                                                                    | Lastschriftinfo in Ku             | zform dracken                    |                                                               |
|                                                                         |           |               | , i i                                                                                                    |                                   |                                  |                                                               |
| 1. Sie aktivieren den Aufdruck des indi                                 | ividuelle | n QR-Co       | des                                                                                                    | Lastachriftinfo "Wir b<br>druckan | sitten Sie für Kontodeckung zu s | orgen."                                                       |
|                                                                         |           |               |                                                                                                    |                                   |                                  |                                                               |
| in Modul Didektornulare.                                                |           |               |                                                                                                    | Fremdwährungswed                  | hoelkurs drucken                 |                                                               |
|                                                                         |           |               |                                                                                                    | 0.05                              |                                  |                                                               |
| <b>(2.)</b> Selektieren Sie zunächst das Druck                          | formula   | r Kassenl     | oon                                                                                                    | Einzelpreis bei GKV-R             | Rezeptposition drucken           |                                                               |
| mit Details - F8.                                                       |           |               |                                                                                                    |                                   |                                  |                                                               |
|                                                                         |           |               |                                                                                                    |                                   |                                  |                                                               |
| 3. Wählen Sie dann in den Detaileinste                                  | ellungen  | zum Kas       | sen-                                                                                                    |                                   |                                  |                                                               |

bon die Option Infocode für "Meine Apotheke"-App drucken.

In der Standardeinstellung wird kein Infocode aufgedruckt.

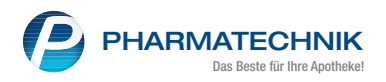

## Voraussetzungen zum Aufdruck eines Infocodes sind:

- Ihre Apotheke hat die Lizenz zur Anbindung der App "Meine Apotheke" an IXOS erworben.
- Der Aufdruck erfolgt immer, wenn ein Kunde die App "Meine Apotheke" noch nicht nutzt. Auch Laufkundschaft, die noch nicht im System hinterlegt ist, erhält den Aufdruck.
- **Hinweis:** Mit dem Druckertyp TMU950 ist die Druckqualität leider nicht ausreichend.

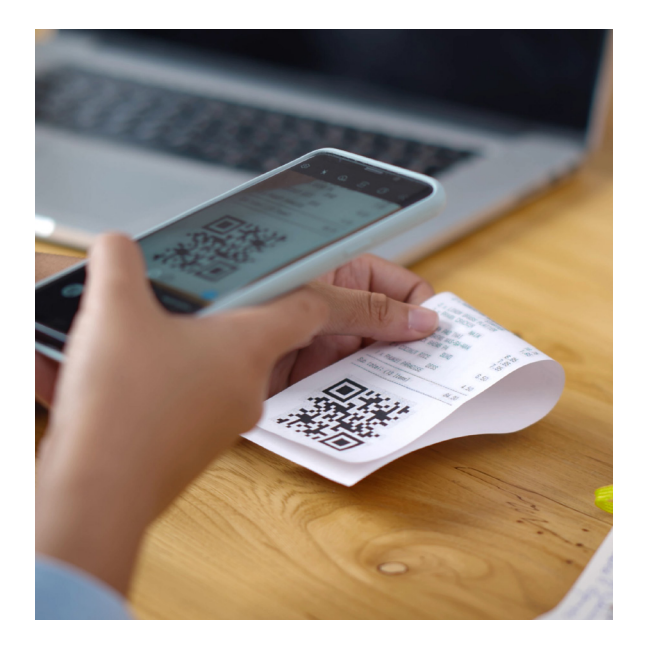

Auf dem Kassenbon wird der individuelle QR-Code mit einem kleinen Hinweistext und der Webadresse unten aufgedruckt.

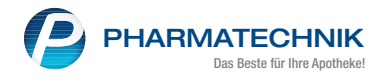